## **AK30** PORTABLE SURFACE MOISTURE METER

## Appendix 12. Structure of the Internal Menu System

This menu is valid in V1.22P of meter's internal software. Older versions may have a slightly different set of items. Refer to main text for explanations of each functionality.

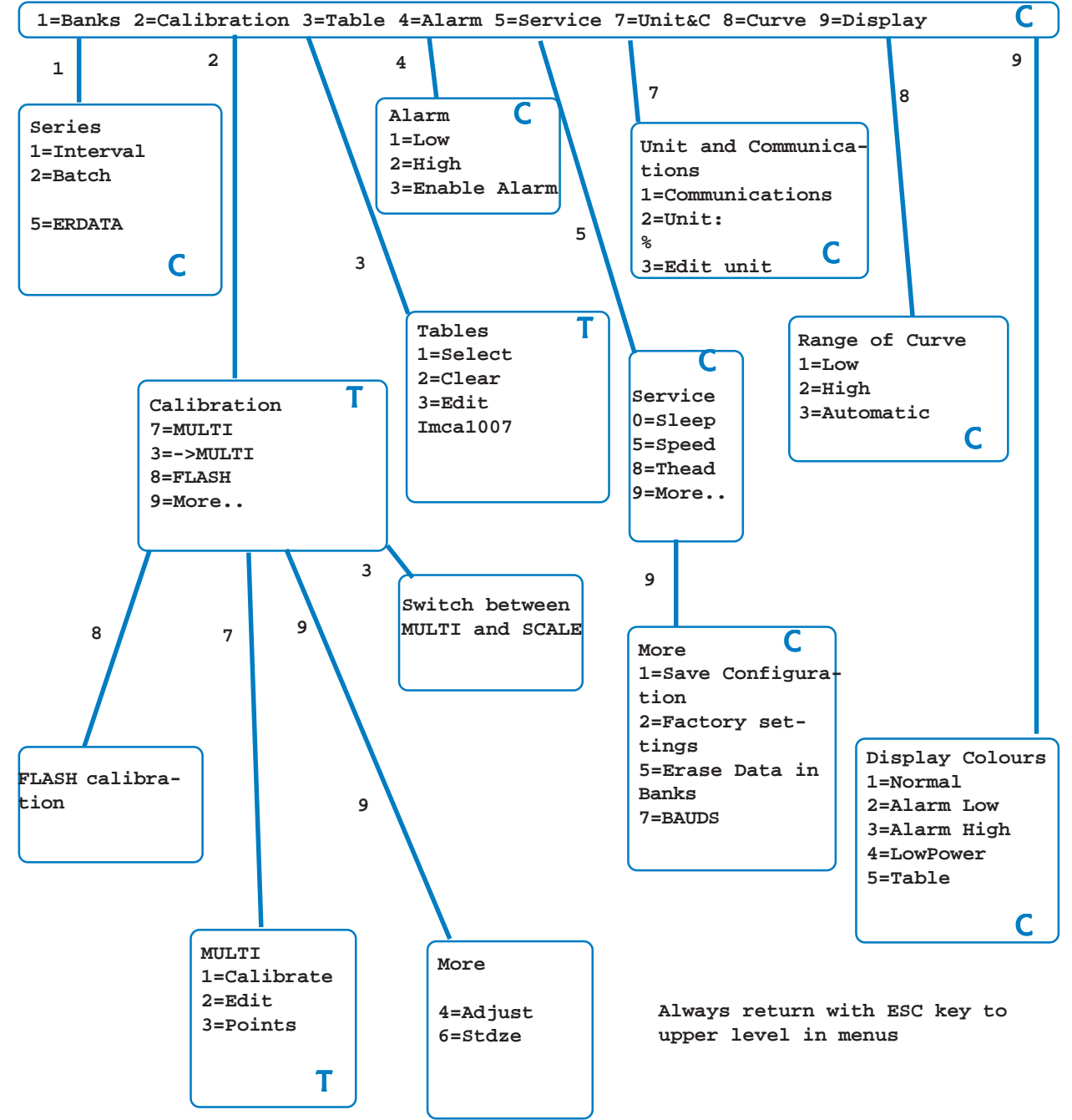

At some occasions a security question is involved: SURE?(1)

If you respond by pressing key "1" the action is continued, else not. In several submenus pressing the Save key will either save the current configuration or the calibration table, whichever is most logical at that point.

T =pressing Save key will save the current calibration table

C =pressing Save key will save the current configurations

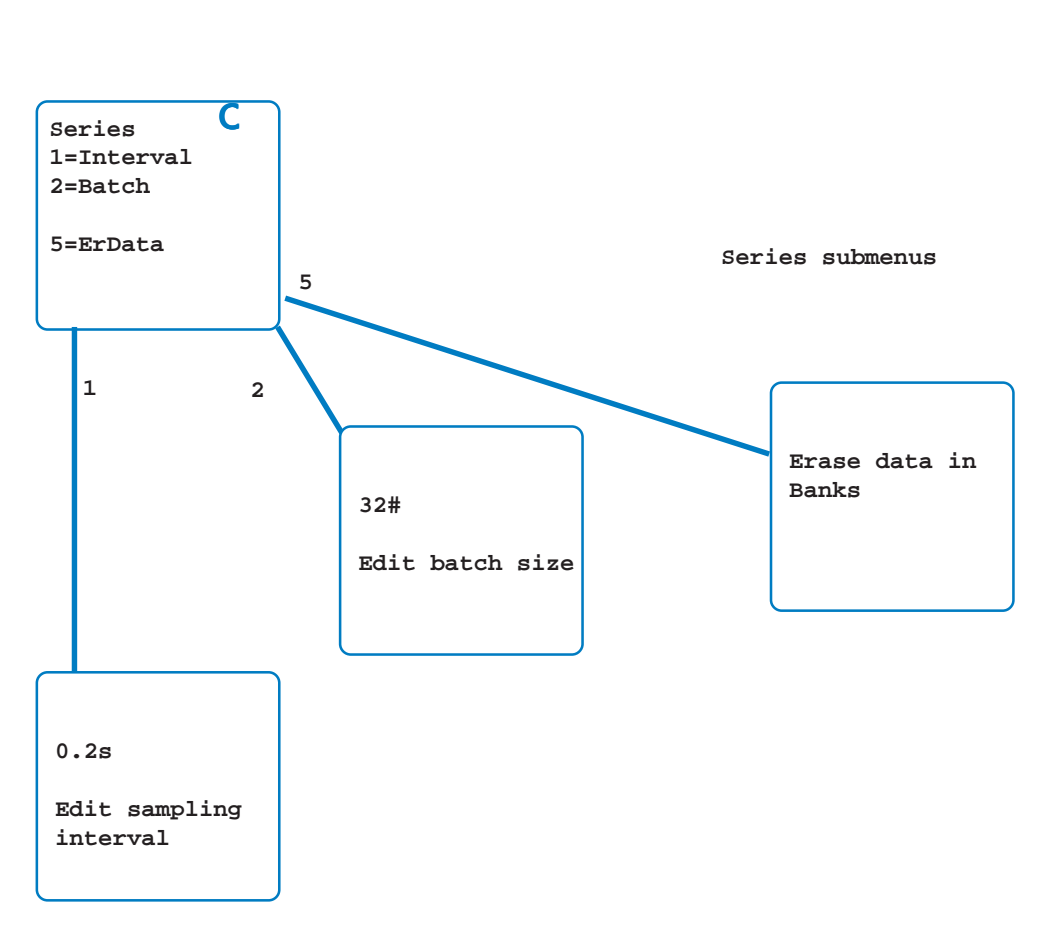

Further submenus

## **AK30 PORTABLE SURFACE MOISTURE METER**

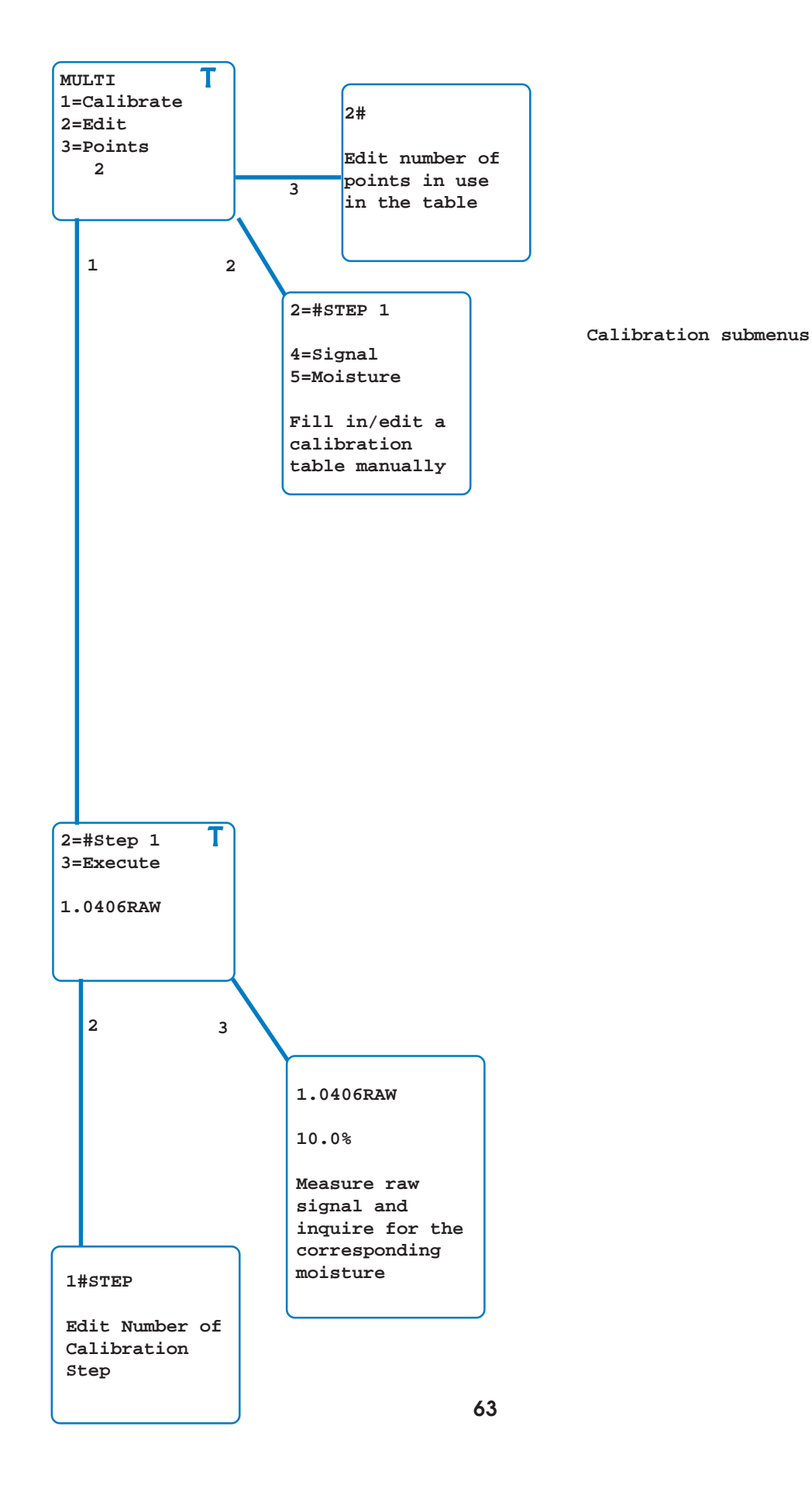

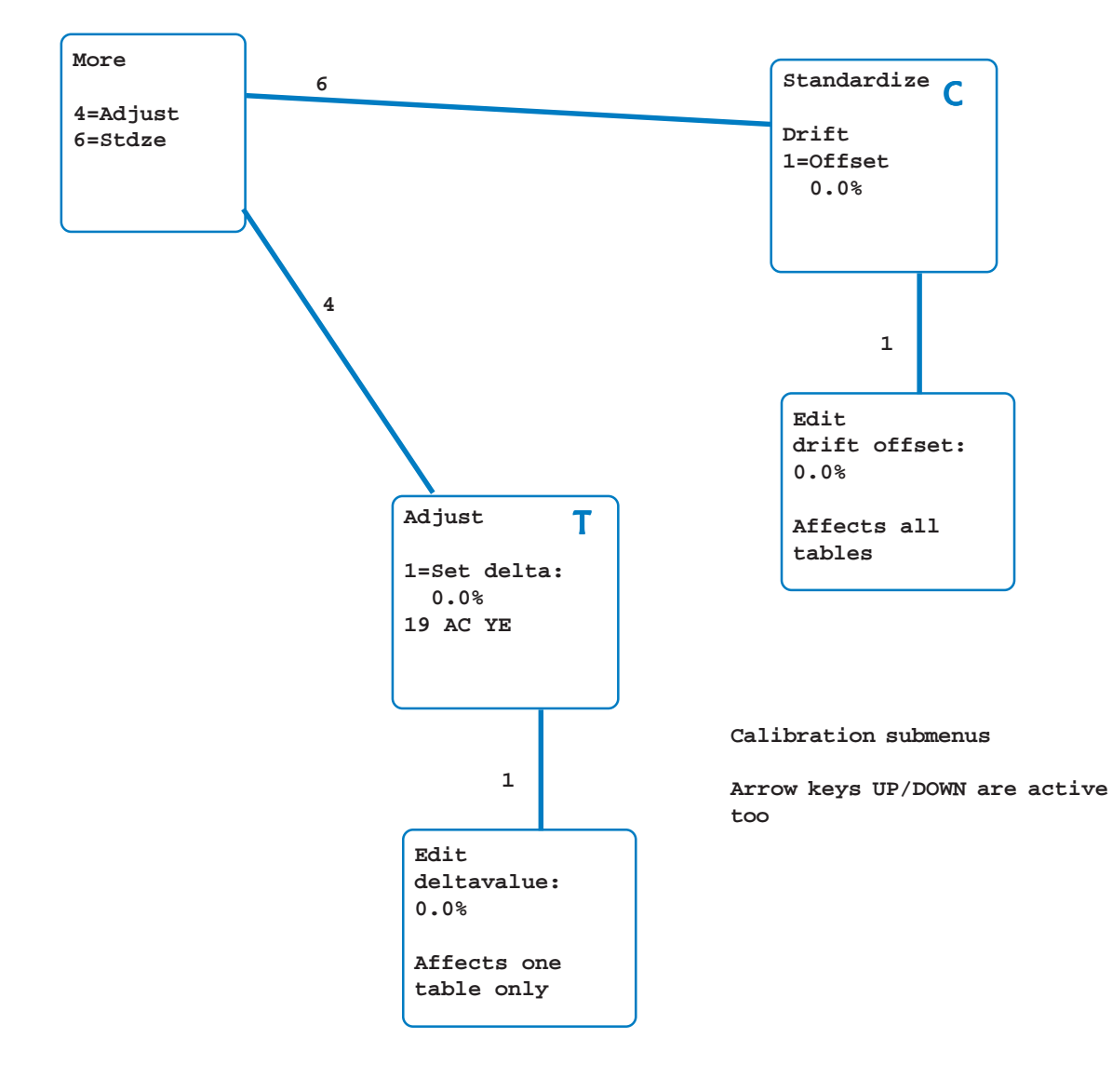

**USER'S MANUAL** 

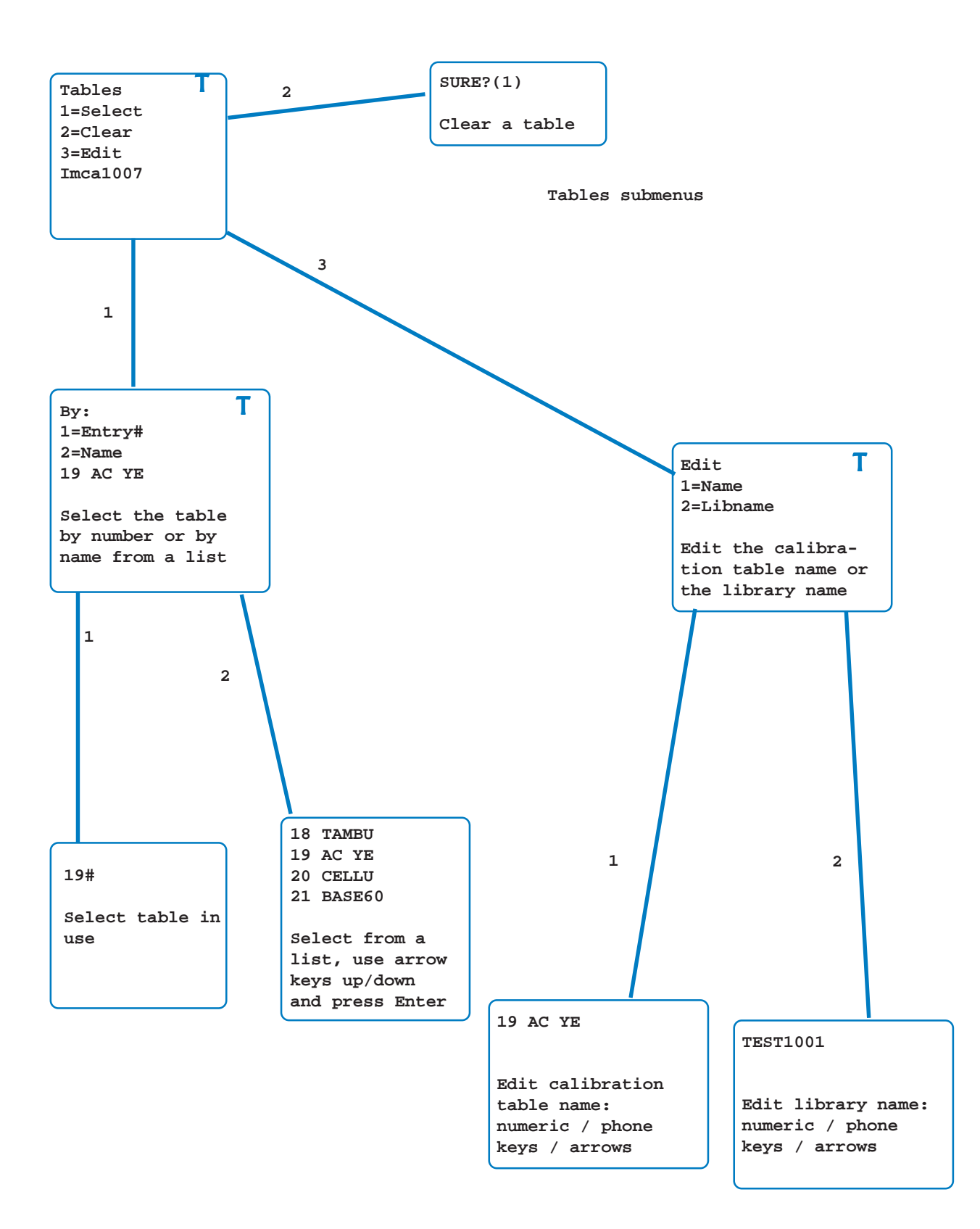

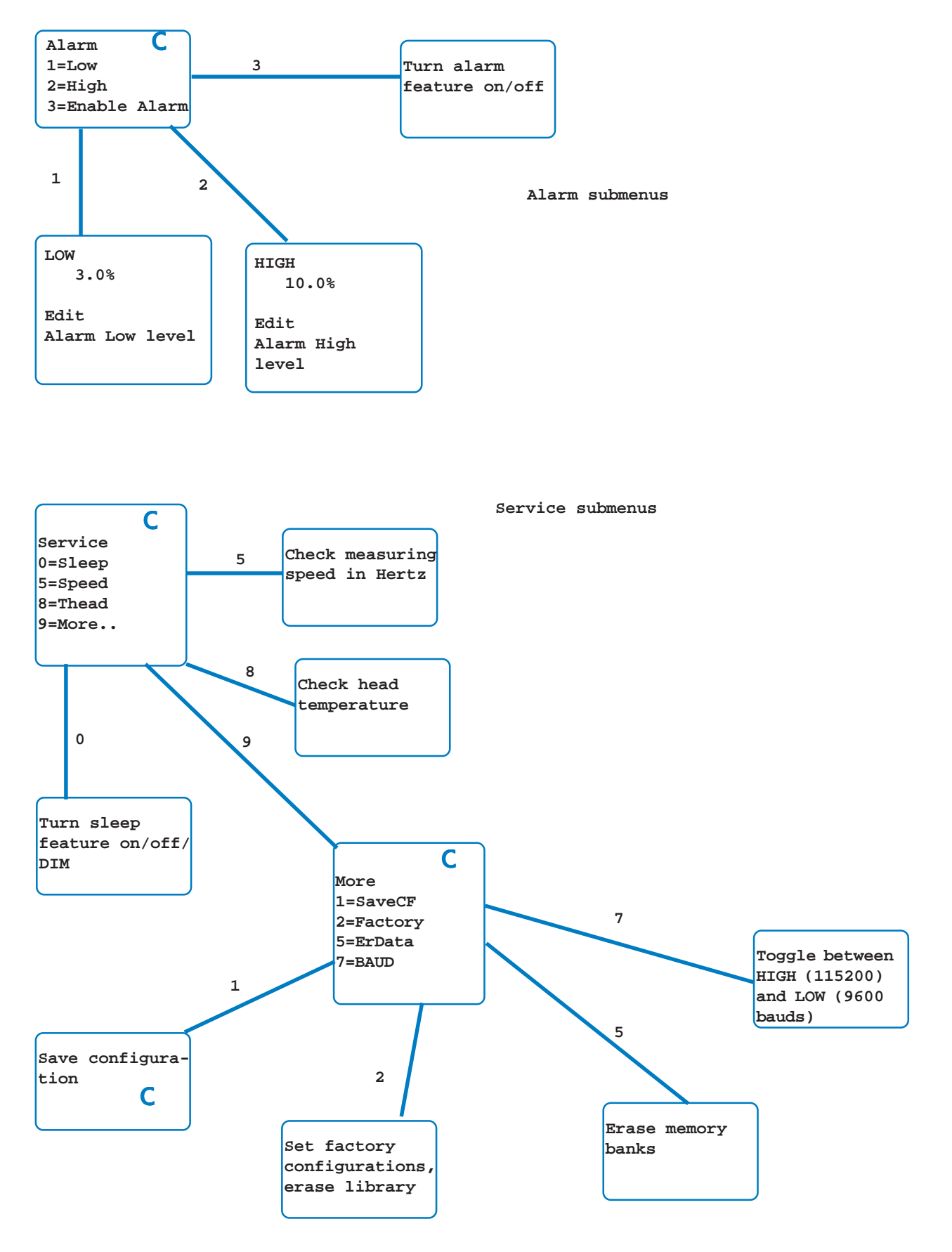

## AK30 PORTABLE SURFACE MOISTURE METER

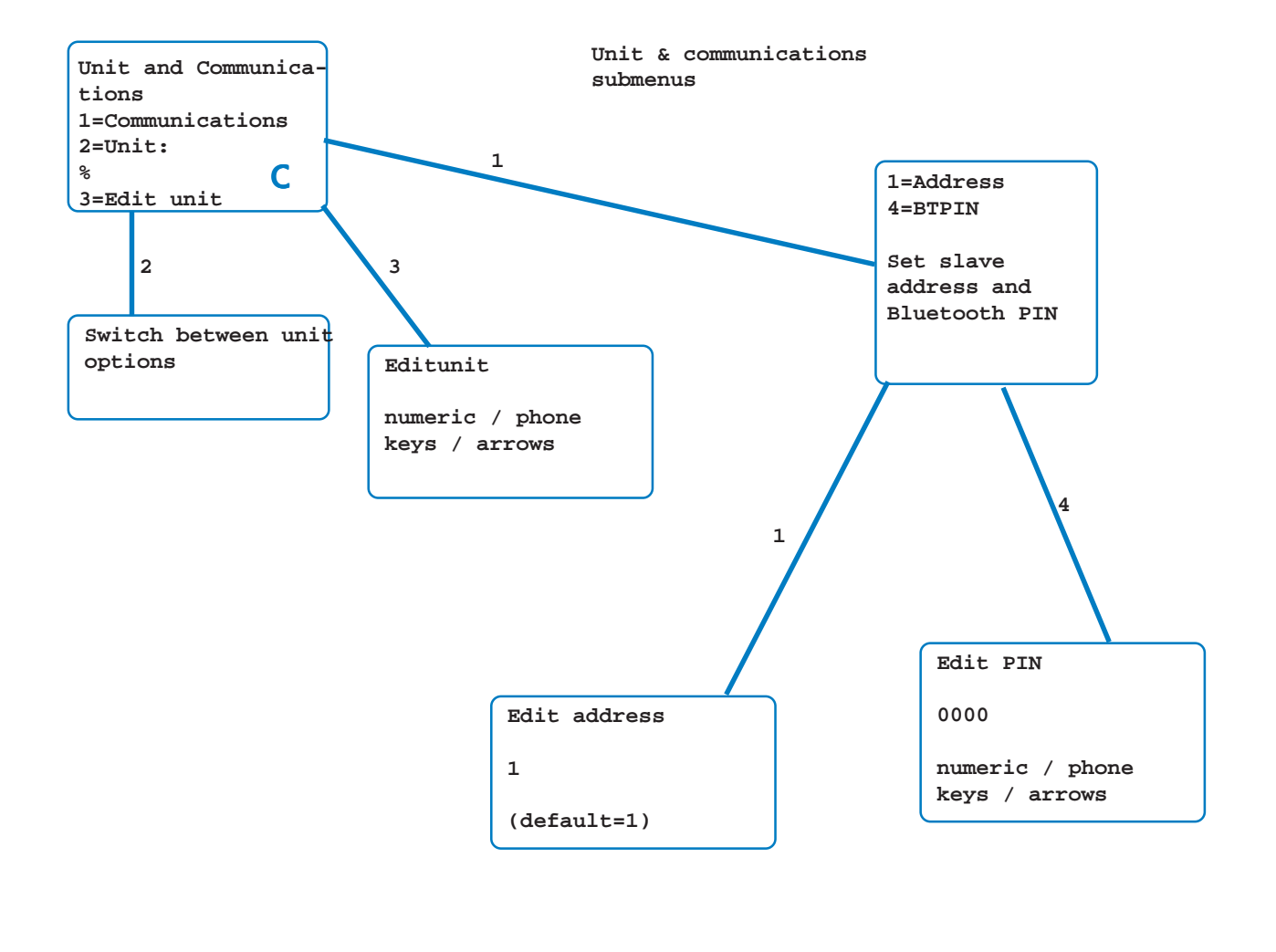

Curve range submenus

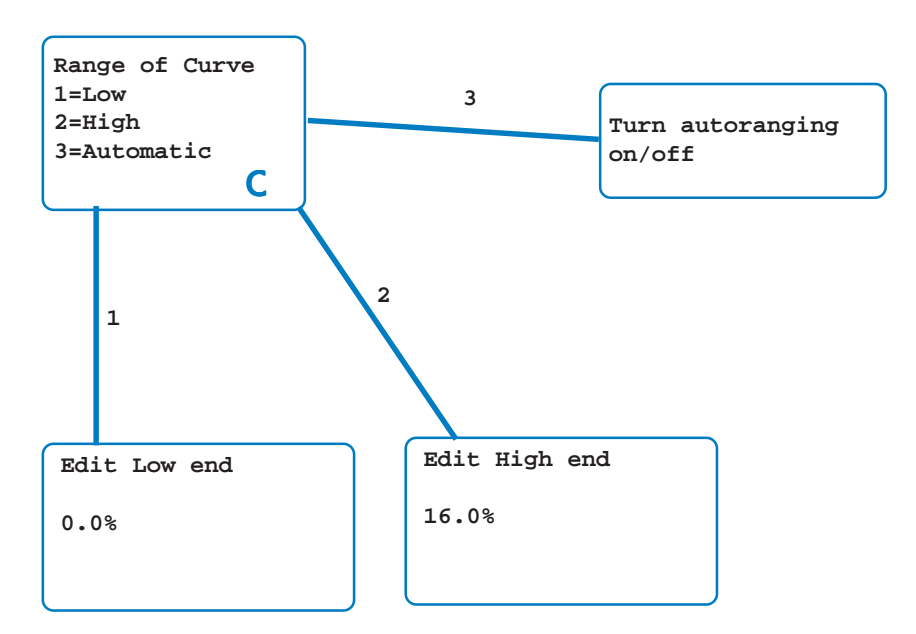

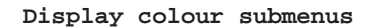

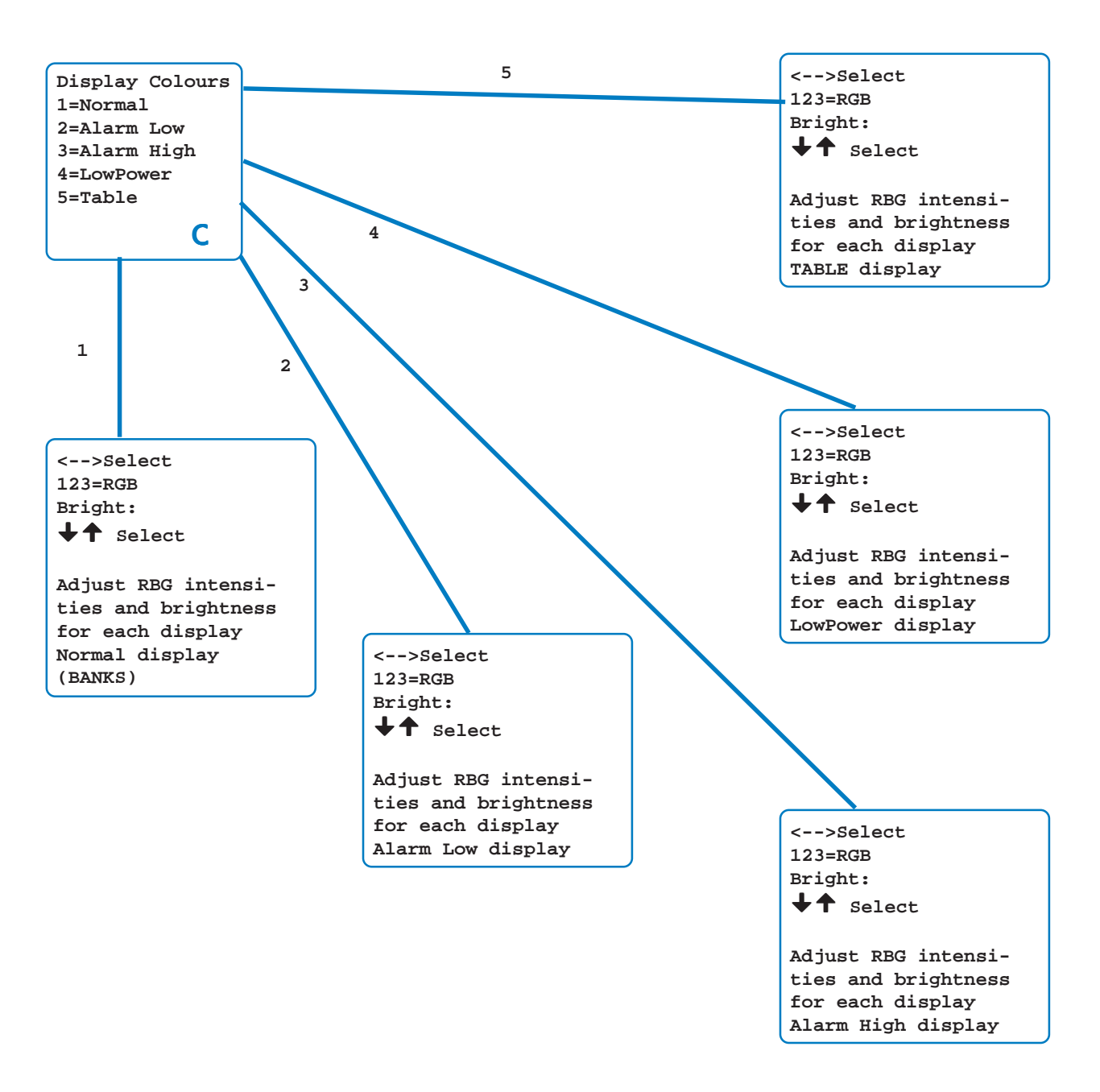